# **Searching Syllabus Online**

URLs to access the "Tohoku University Single Sign-On" login system: PC, smartphone: https://slink.secioss.com/user/index.php?tenant=auth.tohoku.ac.jp

| 東北大学<br>Telesulukeemary<br>Single Sign-On                                                                                                    |                                                                   |
|----------------------------------------------------------------------------------------------------|-------------------------------------------------------------------|
|                                                                                                    | UserGuide: https://sites.google.com/tohoku.ac.jp/oids-out/sso/en  |
| ログイン                                                                                                    | ≡ データシナジー創生機構                                                     |
| 東北大ID                                                                                                    | <u>ホーム</u> — Single Sign-On (English)                             |
| パスワード                                                                                                    |                                                                   |
| ログイン                                                                                                    | 東北大学<br>TOHOKU UNIVERSITY<br>Single Sign-On                       |
| ユーザーガイド / UserGuide                                                                                                    | ***************************************                           |
| Powerd by SECI SS LINK<br>Note:<br>1. To view this page in English, please set your browser's preferred language to a language other than Japanese.<br>2. If we detect that you are login from a different location than you normally do, we will send you an email from "slink-info<br>@secloss.co.jp". | Single sign-on login system for various systems with Tohokudai ID |

#### Change the language to English.

東北大学 学務情報システム TOHOKU UNIVERSITY Student Affairs Infor 文字サイズ大中小 → ログアウト Student Affairs Inform 就職支援 シラバス < <利用可能時間 7:00~24:00>> 教務 履修•成績 学生支援 HOME 前回ログイン日時 モジュール and L ・スケジュールを登録 ・今週を表示 44 4 2014/03/06~2014/03/12 \* \*\* •週間 •月間 ログインユーザ 7k 7815 A...An <u>3/7(金)</u> 3/6(木) 3/8(±) 3/9(日) 3/10(月) 3/11 (K) 3/12(水) Click "Home" or " 配置 / 言語設定". 💿 利用時の注意 事項 本日のスケジュー then you will see the page "配置 / 言語設定 0件の新美 メッセージ (language settings) ". 本日の時間割はあ 💿 メッセージ受信一覧 ,前期分授業料免除等願書の配布及び甲 💿 公開お知らせ一覧 D 全てを見る 2/3(月) [取消] 26年度前期分授業料免除等願書の ◎ イベントー 覧 本日のスケジュールはありません。 😳 オンラインマニュアル 1/20(月) NIMS インタ・ ップ制度について 🕒 全てを見る スケジュール 1/15 (jk) [重要] 定期試験にお る不正行為について 💿 スケジュール登録 本日が期日のToDoはありません。 💿 オンラインマニュアル 1/14 (火) [重要] 障害報告 D 全てを見る Myツール 12/19 (木) 平成26年度日本学生支援機構第 凝学金0 📀 キャビネット 一覧 講義のお知らせ 🔉 個人種別選択 Dît 上段:修创 🖲 下段:⑧億 👩 メッセージ転送設定 **(A)** 2/4 (火) 2講時 地球物質科学 あなた宛のお知らせ ◎ 配置/言語設定 🖸 全てを見る 0件の新着 407103-1. あなた宛のお知らせはありません。 リンク 🖸 全てを見る ○ 東北大学 😳 教育情報基盤をソダ 数育系情報システム オンラインガイド 🖸 全学教育 💿 全学教育シラバス

|                                                                                                    | コンテンツ名                                                                                             |                                                                                                    | 楢                                                                        | 恼愁                                                | 構位置                                        | 縦位置                                | 幅可変                                                                                    | 0 1                                                                                              | 固人種別選択                                                                                                    |
|----------------------------------------------------------------------------------------------------|----------------------------------------------------------------------------------------------------|----------------------------------------------------------------------------------------------------|--------------------------------------------------------------------------|---------------------------------------------------|--------------------------------------------|------------------------------------|----------------------------------------------------------------------------------------|--------------------------------------------------------------------------------------------------|----------------------------------------------------------------------------------------------------|
| 義のお知らせ                                                                                                    | A fter colecting "F                                                                                | nalish" -1                                                                                                    | iols the                                                                 | button "I                                         | 电轮                                         | 2 🗸                                | ~                                                                                      |                                                                                                  | (n the 分析送数)<br>2置/言語設定                                                                                                    |
| 10らせ表示(全体)                                                                                                    | (undate)" To char                                                                                  | nge the lan                                                                                                    | oulage                                                                   | voluare r                                         | 文利<br>required                             | 1 🗸                                |                                                                                        | 04                                                                                               | 77177-17/1                                                                                                    |
| 細らせ表示(個人宛)                                                                                                    | to log out, and the                                                                                | en log in ag                                                                                                    | gain. Cl                                                                 | Jou and I                                         | ブアウト                                       | 2 🗸                                | <b>V</b>                                                                               | <u>ມ</u> ນ                                                                                       | ウ                                                                                                    |
| ナジュール表示(日)                                                                                                    | (log out)" on the                                                                                  | top right.                                                                                                    |                                                                          |                                                   |                                            | 1 🗸                                | $\checkmark$                                                                           | 0 1                                                                                              | セン<br>女育系情報システ                                                                                                    |
| <br>ケジュール表示(週間)                                                                                                    |                                                                                                    |                                                                                                    | 3                                                                        |                                                   | 0 🗸                                        | 0 🗸                                |                                                                                        |                                                                                                  | :                                                                                                    |
|                                                                                                    |                                                                                                    |                                                                                                    |                                                                          |                                                   |                                            |                                    |                                                                                        | • <b>•</b> •                                                                                     | 全学教育シラバス                                                                                                    |
| 語設定                                                                                                    |                                                                                                    | 1                                                                                                    |                                                                          |                                                   |                                            |                                    |                                                                                        |                                                                                                  |                                                                                                    |
| 🧑 言語                                                                                                    | 🔿 Japanese 💿                                                                                       | English                                                                                                    |                                                                          |                                                   |                                            | $\mathbf{h}$                       |                                                                                        |                                                                                                  |                                                                                                    |
| -                                                                                                    | 0.0                                                                                                |                                                                                                    |                                                                          |                                                   |                                            |                                    |                                                                                        |                                                                                                  |                                                                                                    |
| 推得設定に更す                                                                                                    |                                                                                                    |                                                                                                    |                                                                          |                                                   |                                            | 🕞 <u>7</u> 11                      | 7 3 1                                                                                  | if I                                                                                             |                                                                                                    |
|                                                                                                    |                                                                                                    |                                                                                                    |                                                                          |                                                   |                                            |                                    |                                                                                        |                                                                                                  |                                                                                                    |
|                                                                                                    |                                                                                                    |                                                                                                    |                                                                          |                                                   |                                            |                                    |                                                                                        |                                                                                                  |                                                                                                    |
|                                                                                                    |                                                                                                    |                                                                                                    |                                                                          |                                                   |                                            |                                    |                                                                                        |                                                                                                  |                                                                                                    |
| syllabus searc                                                                                                    | ch                                                                                                 |                                                                                                    |                                                                          |                                                   |                                            |                                    |                                                                                        |                                                                                                  |                                                                                                    |
| DME School                                                                                                    | Affairs Courses                                                                                    | /Grades                                                                                                    | Studen                                                                   | t Services                                        | Job-s                                      | earch Supp                         | ort Syl                                                                                | labus                                                                                            | < <usage th="" tim<=""></usage>                                                                                                    |
|                                                                                                    |                                                                                                    |                                                                                                    |                                                                          |                                                   |                                            | 12000                              |                                                                                        |                                                                                                  |                                                                                                    |
| Search from                                                                                                    | Course                                                                                             |                                                                                                    |                                                                          |                                                   |                                            |                                    |                                                                                        | 7                                                                                                |                                                                                                    |
|                                                                                                    |                                                                                                    |                                                                                                    |                                                                          |                                                   |                                            |                                    |                                                                                        |                                                                                                  |                                                                                                    |
|                                                                                                    |                                                                                                    |                                                                                                    |                                                                          |                                                   |                                            |                                    | C - 1 +                                                                                |                                                                                                  |                                                                                                    |
| Search Condition                                                                                                    | n                                                                                                  |                                                                                                    |                                                                          |                                                   |                                            |                                    | Selecti                                                                                | on screer                                                                                        | n for the typ                                                                                                    |
| Search Condition                                                                                                    | <b>n</b><br>ecting school year to s                                                                | earch a syllab                                                                                                    | us and s                                                                 | pecifying ea                                      | ch search c                                | on ditions                         | Selecti<br>of sear                                                                     | on screer<br>ch will be                                                                          | n for the type<br>displayed                                                                                                    |
| Search Condition                                                                                                    | <b>n</b><br>acting school year to s                                                                | earch a syllab                                                                                                    | us and s                                                                 | pecifying ea                                      | ch search c                                | on ditions                         | Selecti<br>of sear<br>on the                                                           | on screer<br>ch will be<br>right.                                                                | n for the type<br>displayed                                                                                                    |
| Search Condition                                                                                                    | n<br>acting school year to s                                                                       | earch a syllab                                                                                                    | us and s                                                                 | pecifying es                                      | ch search c                                | on dition s                        | Selecti<br>of sear<br>on the<br>(1) Se<br>(2) Se                                       | on screer<br>ch will be<br>right.<br>earch fror<br>earch by J                                    | n for the type<br>displayed<br>n Course                                                                                                    |
| Search Condition                                                                                                    | n<br>ecting school year to s                                                                       | earch a syllab                                                                                                    | us and s                                                                 | pecifying ea                                      | ch search c                                | conditions                         | Selecti<br>of sear<br>on the<br>(1) Se<br>(2) Se<br>(3) Se                             | on screer<br>ch will be<br>right.<br>earch fror<br>earch by I<br>earch Ent                       | n for the type<br>displayed<br>n Course<br>Instructor                                                                                                    |
| Search Condition                                                                                                    | n<br>acting school year to s                                                                       | earch a syllab<br>2014 ✔ Sch                                                                                                    | us and s<br>nool Year                                                    | pecifying ea                                      | ch search c                                | condition <i>s</i>                 | Selecti<br>of sear<br>on the<br>(1) Se<br>(2) Se<br>(3) Se<br>(4) On                   | on screer<br>ch will be<br>right.<br>earch fror<br>earch by I<br>earch Ent<br>nline Mai          | n for the type<br>displayed<br>n Course<br>Instructor<br>ire Text<br>nual                                                                                                    |
| Search Condition<br>Search by sele                                                                                                    | n<br>ecting school year to s                                                                       | earch a syllab<br>2014 ✔ Sch<br>Not Selecto                                                                                                    | us and s<br>nool Year                                                    | pecifying ea                                      | ch search c                                | conditions<br>▼ □E∞                | Selecti<br>of sear<br>on the<br>(1) Se<br>(2) Se<br>(3) Se<br>(4) On                   | on screer<br>ch will be<br>right.<br>earch fror<br>earch by I<br>earch Ent<br>nline Man          | n for the type<br>displayed<br>n Course<br>Instructor<br>ire Text<br>nual                                                                                                    |
| Search Condition                                                                                                    | n<br>ecting school year to s                                                                       | 2014 V Sch<br>Not Selecto                                                                                                    | us and s<br>nool Year<br> <br>  ♥                                        | pecifying ea                                      | ch search c                                | oon dition s                       | Selecti<br>of sear<br>on the<br>(1) Se<br>(2) Se<br>(3) Se<br>(4) On                   | on screer<br>ch will be<br>right.<br>earch fror<br>earch by I<br>earch Ent<br>nline Mar          | n for the typ<br>e displayed<br>n Course<br>Instructor<br>ire Text<br>nual                                                                                                    |
| Search Condition<br>Search by sele<br>School Year<br>Curriculum                                                                                             | ecting school year to s                                                                            | 2014 V Sch<br>Not Selecto<br>Not Selecto<br>you wanto to                                                                                                    | us and s<br>nool Year<br> <br> <br> specify:                             | pecifying ea<br>,<br>,<br>a field and c           | ch search c                                | oonditions<br>▼ □E×<br>u must sele | Selecti<br>of sear<br>on the<br>(1) Se<br>(2) Se<br>(3) Se<br>(4) On                   | on screer<br>ch will be<br>right.<br>earch fror<br>earch by I<br>earch Ent<br>nline Man          | n for the typ<br>e displayed<br>n Course<br>Instructor<br>ire Text<br>nual                                                                                                    |
| Search Condition<br>Search by sele<br>School Year<br>Curriculum<br>Field and Ca                                                                             | n<br>ecting school year to s                                                                       | 2014 ✓ Sch<br>Not Selector<br>you wan to to<br>Not Selector<br>you wan to to                                                                                                    | us and s<br>nool Year<br>                                                | pecifying es                                      | ch search c                                | u must select curr                 | Selecti<br>of sear<br>on the<br>(1) Se<br>(2) Se<br>(3) Se<br>(4) On<br>ect Curriculus | on screer<br>ch will be<br>right.<br>earch fror<br>earch by I<br>earch Ent<br>nline Man          | n for the typ<br>e displayed<br>n Course<br>Instructor<br>ire Text<br>nual                                                                                                    |
| Search Condition<br>Search by sele                                                                                                    | acting school year to s                                                                            | earch a syllab<br>2014 ✔ Sch<br>Not Selecto<br>'you wanto to<br>Not Selecto<br>'you want to :                                                                                                    | us and s<br>nool Year<br>                                                | pecifying ea<br>,<br>a field and o<br>tanget grad | ch search c<br>category, yo<br>e, you must | u must sele                        | Selecti<br>of sear<br>(1) Se<br>(2) Se<br>(3) Se<br>(4) On<br>(4) On<br>(5)            | on screer<br>ch will be<br>right.<br>earch fror<br>earch by I<br>earch Ent<br>nline Man          | n for the typ<br>e displayed<br>n Course<br>Instructor<br>ire Text<br>nual                                                                                                    |
| Search Condition<br>Search by sele<br>School Year<br>Curriculum<br>Field and Ca<br>Target Grad                                                              | n<br>ecting school year to s<br>ategory (f<br>e (f<br>ne (                                         | 2014 ✓ Sch<br>Not Selector<br>you wanto to<br>Not Selector<br>you want to :                                                                                                    | Incol Year                                                               | pecifying ea<br>,<br>a field and d<br>tanget grad | ch search c<br>category, yo<br>e, you must | u must sele                        | Selecti<br>of sear<br>(1) Se<br>(2) Se<br>(3) Se<br>(4) On<br>ect Curriculur           | on screer<br>ch will be<br>right.<br>earch fror<br>earch by I<br>earch Ent<br>nline Man          | n for the typ<br>e displayed<br>n Course<br>Instructor<br>ire Text<br>nual                                                                                                    |
| Search Condition<br>Search by sele                                                                                                    | n<br>acting school year to s<br>ategory (if<br>e (if<br>ne (if<br>n Charge (if                     | 2014 V Sch<br>Not Selector<br>Not Selector<br>you wanto to<br>you want to selector                                                                                                    | us and s<br>nool Year<br>                                                | pecifying es                                      | ch search c<br>oategory, yo<br>e, you must | u must sele                        | Selecti<br>of sear<br>(1) Se<br>(2) Se<br>(3) Se<br>(4) On<br>(4) On<br>(curriculur    | on screer<br>ch will be<br>right.<br>earch fror<br>earch by I<br>earch Ent<br>nline Man          | n for the typ<br>e displayed<br>n Course<br>Instructor<br>ire Text<br>nual                                                                                                    |
| Search Condition<br>Search by sele<br>School Year<br>Curriculum<br>Field and Ca<br>Course Nam<br>Course Nam<br>Course Nam                                   | n<br>ecting school year to s<br>ategory ([<br>]<br>e ()<br>ne [<br>]<br>ne [<br>]<br>Charge [<br>] | 2014 ✓ Sch<br>Not Selector<br>Not Selector<br>Not Selector<br>Not Selector<br>Not Selector<br>Not Selector                                                                                                    | us and s<br>nool Year<br>                                                | pecifying ea                                      | ch search c<br>category, yo<br>e, you must | u must sele                        | Selecti<br>of sear<br>(1) Se<br>(2) Se<br>(3) Se<br>(4) On<br>ct Curriculur            | on screer<br>ch will be<br>right.<br>earch fror<br>earch by I<br>earch Ent:<br>nline Man         | n for the type<br>displayed<br>n Course<br>Instructor<br>ire Text<br>nual                                                                                                    |
| Search Condition<br>Search by sele<br>School Year<br>Curriculum<br>Field and Ca<br>Target Grad<br>Course Nam<br>Course Nam<br>Instructor in<br>Class Starti | n<br>ecting school year to s<br>ategory (if<br>ae (if<br>acharge [<br>a Charge ]                   | earch a syllab<br>2014 ✓ Sch<br>Not Selecto<br>you wanto to<br>Not Selecto<br>you want to :                                                                                                    | us and s<br>nool Year<br> <br> <br> <br> <br> <br> <br> <br>             | a field and o                                     | ch search c<br>sategory, yo<br>e, you must | u must sele                        | Selecti<br>of sear<br>on the<br>(1) Se<br>(2) Se<br>(3) Se<br>(4) On<br>ct Curriculur  | on screer<br>ch will be<br>right.<br>earch fror<br>earch by I<br>earch Ent<br>nline Man<br>m.)   | n for the type<br>displayed<br>n Course<br>Instructor<br>ire Text<br>nual                                                                                                    |
| Search Condition<br>Search by sele<br>School Year<br>Curriculum<br>Field and Ca<br>Course Nam<br>Course Nam<br>Class Startin                                | n<br>acting school year to s<br>ategory (if<br>ategory (if<br>ne [<br>ng Time [                    | 2014 ✓ Sch<br>Not Selector<br>Not Selector<br>Not Selector<br>Not Selector<br>Not Selector<br>Not Selector<br>Not Selector                                                                                                    | us and s<br>nool Year<br>specify a<br>specify a                          | a field and o                                     | ch search c                                | u must sele                        | Selecti<br>of sear<br>on the<br>(1) Se<br>(2) Se<br>(3) Se<br>(4) On<br>iculum.)       | on screer<br>ch will be<br>right.<br>earch fror<br>earch by I<br>earch Ent:<br>nline Man         | n for the type<br>e displayed<br>n Course<br>Instructor<br>ire Text<br>nual                                                                                                    |
| Search Condition<br>Search by sele<br>Search by sele<br>Curriculum<br>Field and Ca<br>Field and Ca<br>Course Nam<br>Instructor in<br>Class Starti           | n<br>ecting school year to s<br>ategory (if<br>a Charge [<br>ng Time [                             | 2014 V Sch<br>Not Selector<br>you wanto to<br>Not Selector<br>you want to :<br>Not Selector<br>Not Selector<br>Not Selector<br>1<br>1<br>1 (First                                                                                                    | us and s<br>nool Year<br>                                                | a field and o                                     | ch search c                                |                                    | Selecti<br>of sear<br>on the<br>(1) Se<br>(2) Se<br>(3) Se<br>(4) On<br>ct Curriculur  | on screer<br>ch will be<br>right.<br>earch fror<br>earch by I<br>earch Ent<br>nline Man<br>m.)   | o for the type displayed n Course for the type displayed n Course for the type displayed n Cou |
| Search Condition<br>Search by sele<br>School Year<br>Curriculum<br>Field and Ca<br>Course Nam<br>Course Nam<br>Class Startin                                | n<br>ecting school year to s<br>ategory (f<br>e (f<br>ne [<br>ng Time ]                            | 2014 ✓ Sch<br>2014 ✓ Sch<br>Not Selector<br>Not Selector<br>Not Selector<br>Not Selector<br>Not Selector<br>Not Selector<br>Not Selector<br>Not Selector<br>Not Selector<br>Not Selector<br>Not Selector<br>Not Selector<br>Not Selector<br>Not Selector<br>Not Selector<br>Not Selector<br>Not Selector | Incol Year                                                               | a field and o                                     | ch search c                                | v DEx                              | Selecti<br>of sear<br>on the<br>(1) Se<br>(2) Se<br>(3) Se<br>(4) On<br>ct Curriculur  | on screer<br>ch will be<br>right.<br>earch fror<br>earch by I<br>earch Ent:<br>nline Man<br>m)   | n for the type displayed n Course instructor ire Text nual                                                                                                    |
| Search Condition<br>Search by sele<br>School Year<br>Curriculum<br>Field and Ca<br>Target Grad<br>Course Nam<br>Instructor in<br>Class Starti               | n<br>ecting school year to s<br>ategory (if<br>a Charge [<br>ng Time [<br>1                        | 2014 ✓ Sch<br>Not Selector<br>you wanto to<br>Not Selector<br>you want to :<br>Not Selector<br>Not Selector<br>1<br>10First<br>half)<br>I(Second<br>half)                                                                                                    | us and s                                                                 | a field and o                                     | ch search c                                | u must sele                        | Selecti<br>of sear<br>on the<br>(1) Se<br>(2) Se<br>(3) Se<br>(4) On<br>ct Curriculur  | on screer<br>ch will be<br>right.<br>earch fror<br>earch by I<br>earch Ent<br>nline Man<br>m.)   | other                                                                                                    |
| Search Condition<br>Search by sele<br>School Year<br>Curriculum<br>Field and Ca<br>Course Nam<br>Course Nam<br>Class Startin                                | n<br>ecting school year to s<br>ategory ()<br>e ()<br>ne ()<br>ng Time ()                          | 2014 ✓ Sch<br>Not Selector<br>Not Selector<br>you wanto to<br>Not Selector<br>you want to :<br>Not Selector<br>1<br>10First<br>half)<br>1(Second<br>half)<br>2<br>0(First                                                                                                    | us and s<br>nool Year<br> <br> <br> <br> <br> <br> <br> <br> <br> <br> - | a field and o                                     | ch search c                                | vanditions                         | Selecti<br>of sear<br>on the<br>(1) Se<br>(2) Se<br>(3) Se<br>(4) On<br>ct Curriculur  | on screer<br>ch will be<br>right.<br>earch fror<br>earch by I<br>earch Ent:<br>nline Man<br>mJ   | n for the type displayed n Course Instructor Text nual                                                                                                    |
| Search Condition<br>Search by sele<br>School Year<br>Curriculum<br>Field and Ca<br>Target Grad<br>Course Nam<br>Instructor in<br>Class Starti               | n<br>ecting school year to s<br>ategory (if<br>ne [<br>n Charge [<br>ng Time [<br>]                | 2014 ✓ Sch<br>Not Selector<br>you wanto to<br>Not Selector<br>you want to :<br>Not Selector<br>you want to :<br>Not Selector<br>1<br>1(First<br>half)<br>1(Second<br>half)<br>2<br>2(First<br>half)                                                                                                    | us and s                                                                 | a field and o                                     | ch search c                                | van dition s                       | Selecti<br>of sear<br>on the<br>(1) Se<br>(2) Se<br>(3) Se<br>(4) On<br>ct Curriculur  | on screer<br>ch will be<br>right.<br>earch fror<br>earch by I<br>earch Enti-<br>nline Man<br>m.) | n for the type<br>e displayed<br>n Course<br>Instructor<br>ire Text<br>nual                                                                                                    |

## (1) Search by Course

| arch Canditian             |                           |                        |               |              |               |               |              |                  |                   |
|----------------------------|---------------------------|------------------------|---------------|--------------|---------------|---------------|--------------|------------------|-------------------|
| Search by selecting school | year to search a          | syllabus ar            | nd specifying | g each searc | th conditions |               |              |                  |                   |
|                            |                           |                        |               |              |               |               |              |                  |                   |
|                            |                           |                        |               |              |               |               | Sea Sea      | arch Syllabus    |                   |
| 🧐 School Year              | 2019 🔻                    | School Yé              | ar            |              |               |               |              |                  |                   |
| e Curriculum               | Not Sele                  | ectd<br>5 Other De     | apartment     |              |               |               |              | ¥                |                   |
| 💡 Field and Category       | Not Sele<br>()f you wante | ectd ▼<br>o to specify | / a field and | category, y  | ou must sele  | ect Ourriculu | (mu          |                  |                   |
| 🧧 Target Year              | Not Sele<br>()f you want  | ectd ▼<br>to specify   | a tanget gra  | de, you mus  | t select cun  | riculum.)     |              |                  |                   |
| 🦲 Course Name              |                           |                        |               |              |               |               |              |                  |                   |
| linstructor in Charge      |                           |                        |               |              |               |               | X7           |                  | 1                 |
| 🗧 Class Starting Time      | Not Sele                  | ectd                   |               | ¥.           |               |               | You<br>resul | can narrow the   | search            |
| Subject Numbering          |                           |                        |               |              |               |               | P name       | e, instructor na | ime, etc.         |
| 🖲 Faculty                  | Not Sele                  | ectd                   |               |              |               |               | Instr        | uctor name mu    | ist be entered    |
| 🖲 Department               | Not Sele                  | ectd                   |               |              |               | •             | in <u>al</u> | l capital letter | <u>'S</u> .       |
| Academic Disciplines       | Not Sele                  | ectd                   |               |              |               | T             |              |                  |                   |
| e Level                    | Not Sele                  | ectd                   |               |              |               |               | •            |                  |                   |
| 💡 Used Language            | Not Sele                  | ectd                   |               | •            |               |               |              |                  |                   |
|                            |                           | Mon                    | Tue           | Wed          | Thu           | Fri           | Sat          | Other            |                   |
|                            | 1                         |                        |               |              |               | 0             | 0            | 0                |                   |
| Class Period               | 4(Second                  |                        |               |              |               |               |              |                  |                   |
|                            | half)                     |                        |               |              | Sele          | ct the da     | y/time,      | e.g. 1 x Tue     |                   |
|                            | 5<br>5(First              |                        |               |              |               | davs W        | hen the      | e class period   |                   |
|                            | half)                     |                        |               |              | is ch         | ecked, t      | he class     | s starting time  |                   |
|                            | half)                     | 0                      |               |              | _ also        | must be       | selecte      | ed.              |                   |
|                            | 6                         |                        |               |              |               |               |              |                  |                   |
|                            | 6(First<br>half)          |                        |               | 6            |               |               |              |                  |                   |
|                            | 6(Second<br>half)         | 8                      |               |              |               | 8             |              | After making     | your selections   |
|                            | 7                         |                        |               |              |               |               |              | click the sear   | ch button. A list |
|                            | 7(First<br>half)          |                        |               |              |               |               |              | classes for w    | hich you are elig |
|                            | 7(Second                  |                        |               |              |               |               |              | to register wi   | II be displayed a |
|                            | Ream                      | 8                      | B             |              |               | 8             |              | per your sear    | en enteria.       |
|                            | Other                     | -                      |               |              |               |               |              |                  |                   |

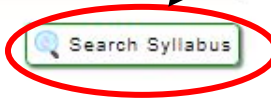

A list of classes will be displayed as per the search criteria.

| '                                                                                                    | Return to Previ                                                                                                    | ous Screen                                                                                                 |                                                                         |                                                        |          |                                               |
|----------------------------------------------------------------------------------------------------|----------------------------------------------------------------------------------------------------|----------------------------------------------------------------------------------------------------|-------------------------------------------------------------------------|--------------------------------------------------------|----------|-----------------------------------------------|
| ourse                                                                                                  | e List                                                                                                    |                                                                                                    |                                                                         |                                                        |          |                                               |
|                                                                                                    |                                                                                                    |                                                                                                    |                                                                         |                                                        |          |                                               |
| Olic                                                                                                   | ck the course name                                                                                                    | e which you want to refe                                                                                   | r to a syllabus.                                                        |                                                        |          |                                               |
|                                                                                                    |                                                                                                    |                                                                                                    |                                                                         |                                                        |          |                                               |
|                                                                                                    |                                                                                                    |                                                                                                    |                                                                         |                                                        | 1-10/28  | 1 <u>2</u> <u>3</u> <u>Next 10&gt;&gt;</u> 10 |
| No                                                                                                    | Course Code                                                                                                    | Course                                                                                                    | Name                                                                    | Class Starting F                                       | Period   | Instructor in Char                            |
| 1                                                                                                    | CB22119                                                                                                    | Losic                                                                                                    |                                                                         | Spring Semester Tue                                    | 2        | KAZUHISA SHINOZA                              |
| 2                                                                                                    | CB22307                                                                                                    | <u>Sports A</u>                                                                                            |                                                                         | You can view a c                                       | lass's s | yllabus by HIGE                               |
| з                                                                                                    | CB22308                                                                                                    | <u>Sports A</u>                                                                                            |                                                                         | clicking the class                                     | s title. | I                                             |
| 4                                                                                                    | CB22309                                                                                                    | <u>Sports A</u>                                                                                            |                                                                         | Spring Semester Tue                                    | 2        | AKIRA TAMAGAWA                                |
| 5                                                                                                    | CB22310                                                                                                    | <u>Sports A</u>                                                                                            |                                                                         | Spring Semester Tue                                    | 2        | AKIRA SATO                                    |
| 6                                                                                                    | CB22311                                                                                                    | <u>Sports A</u>                                                                                            |                                                                         | Spring Semester Tue                                    | 2        | TOSHIHIKO FUJIMOT                             |
| 7                                                                                                    | CB22130                                                                                                    | <u>Physics A</u>                                                                                           |                                                                         | Spring Semester Tue                                    | 2        | TOMOHIKO IWASAKI                              |
| 8                                                                                                    | CB22131                                                                                                    | Physics A                                                                                                  |                                                                         | Spring Semester Tue                                    | 2        | MASATOSHI ITOH                                |
| 9                                                                                                    | CB22132                                                                                                    | Physics A                                                                                                  |                                                                         | Spring Semester Tue                                    | 2        | YOSHIRO HIRAYAMA                              |
| 10                                                                                                    | CB22120                                                                                                    | Philosophy                                                                                                 |                                                                         | Spring Semester Tue                                    | 2        | ICHIRO MORI                                   |
|                                                                                                    |                                                                                                    |                                                                                                    |                                                                         |                                                        | 1-10/28  | 1 2 3 Nevt 10>> 10                            |
|                                                                                                    |                                                                                                    |                                                                                                    |                                                                         |                                                        |          |                                               |
| ahu                                                                                                    | s Screen                                                                                                    | <b>V</b>                                                                                                   |                                                                         |                                                        |          |                                               |
| abu:                                                                                                   | s Screen                                                                                                    | •                                                                                                    |                                                                         |                                                        |          |                                               |
| abu:<br>Brow                                                                                           | s Screen<br><mark>se Syllabus</mark>                                                                                                    | •                                                                                                    |                                                                         |                                                        |          |                                               |
| abu:<br>Brow                                                                                           | s Screen<br>se Syllabus                                                                                                    | Pasult List                                                                                                |                                                                         | <b>[</b>                                               | Add t    | a Your Favorita                               |
| abu:<br>Brow                                                                                           | s Screen<br><b>se Syllabus</b><br>aturn to Search                                                                                                    | Result List                                                                                                |                                                                         | (                                                      | ≫ Add t  | o Your Favorite                               |
| abu:<br>Brow<br>Re<br>Su                                                                               | s Screen<br><b>se Syllabus</b><br>eturn to Search<br>ubject                                                                                                | Result List<br>Biology B                                                                                   |                                                                         | (3                                                     | ≫ Add t  | o Your Favorite                               |
| abu:<br>Brow<br>Re<br>Su                                                                               | s Screen<br>se Syllabus<br>aturn to Search<br>ubject<br>ay/Period/Place                                                                                    | Result List<br>Biology B<br>Spring Sem                                                                     | iester Tue 2 川北キ                                                        | ・ヤンバスA204                                              | » Add t  | o Your Favorite                               |
| abu:<br>Brow<br>Re<br>Su<br>De<br>Ce                                                                   | s Screen<br>se Sy labus<br>eturn to Search<br>ubject<br>ny/Period/Place<br>stegories                                                                       | Result List<br>Biology B<br>Spring Sem<br>General Ed                                                       | iester Tue 2 ルはキ<br>ucation Subjects - I                                | ・ヤンパスA2O4<br>Expansion Subjects-Biology                | » Add t  | o Your Favorite                               |
| abu:<br>Brow<br>Re<br>Su<br>Ca<br>Ca                                                                   | s Screen<br>se Sy labus<br>eturn to Search<br>abject<br>ay/Period/Place<br>ategories<br>redit(s)                                                           | Result List<br>Biology B<br>Spring Sem<br>General Ed<br>2                                                  | iester Tue 2 ル北キ<br>ucation Subjects - I                                | ・ヤンパスA2O4<br>Expansion Subjects-Biclosy                | » Add t  | o Your Favorite                               |
| abu:<br>Brow<br>Re<br>Su<br>Ca<br>Ca<br>Ca<br>Ca<br>Ca<br>Ca<br>Ca<br>Ca<br>Ca<br>Ca<br>Ca<br>Ca<br>Ca | s Screen<br>se Sy labus<br>eturn to Search<br>ubject<br>sy/Period/Place<br>stegories<br>redit(s)<br>oject                                                  | Result List<br>Biology B<br>Spring Sem<br>General Ed<br>2<br>国際学士コ                                         | nester Tue 2 川北キ<br>ucation Subjects - I<br>ース(*)                       | ・ヤンパスA2O4<br>Expansion Subjects-Biology                | Xdd t    | o Your Favorite                               |
| abu:<br>Brow<br>Re<br>Su<br>Ca<br>Ca<br>Ca<br>Ca<br>Ca<br>Ca<br>Ca<br>Ca<br>Ca<br>Ca<br>Ca<br>Ca<br>Ca | s Screen<br>se Sy labus<br>aturn to Search<br>ubject<br>ny/Period/Place<br>ategories<br>redit(s)<br>pject<br>structor (Position)                           | Result List<br>Biology B<br>Spring Sem<br>General Ed<br>2<br>国際学士コ<br>ROBERT M                             | rester Tue 2 川北キ<br>ucation Subjects - I<br>Iース(*)<br>1ARTIN 所属:高度      | マンパスA204<br>Expansion Subjects-Biology<br>教義教育・学生支援機構  | » Add t  | o Your Favorite                               |
| abu:<br>Brow<br>Re<br>Su<br>Su<br>Su<br>Su<br>Su<br>Su<br>Su<br>Su<br>Su<br>Su<br>Su<br>Su<br>Su       | s Screen<br>se Sy labus<br>eturn to Search<br>abject<br>ay/Period/Place<br>ategories<br>redit(s)<br>oject<br>structor (Position)<br>arm                    | Result List<br>Biology B<br>Spring Sem<br>General Ed<br>2<br>国際学士コ<br>ROBERT M<br>3セメスター                   | iester Tue 2 川北キ<br>ucation Subjects - I<br>Iース(*)<br>IARTIN 所属:高度      | ・ヤンパスA2D4<br>Expansion Subjects-Biology<br>教義教育・学生支援機構 | » Add t  | o Your Favorite                               |
| abu:<br>Brow<br>Re<br>Su<br>Ca<br>Ca<br>Ca<br>Ca<br>Ca<br>Ca<br>Ca<br>Ca<br>Ca<br>Ca<br>Ca<br>Ca<br>Ca | s Screen<br>se Sy labus<br>eturn to Search<br>abject<br>ay/Period/Place<br>ategories<br>redit(s)<br>oject<br>structor (Position)<br>erm<br>curse Numbering | Result List<br>Biology B<br>Spring Sem<br>General Ed<br>2<br>2<br>国際学士コ<br>ROBERT M<br>3セメスター<br>ZDN-BIO11 | iester Tue 2 川北キ<br>ucstion Subjects -  <br> ース(*)<br>1ARTIN 所属:高度<br>- | ・ヤンパスA2O4<br>Expansion Subjects-Biology<br>数義教育・学生支援機構 | » Add t  | o Your Favorite                               |

| 🥶 Class<br>Subject                | Essential Biochemistry                                                                                                    |
|-----------------------------------|----------------------------------------------------------------------------------------------------|
| Object and<br>Summary<br>of Class | Biochemistry is a vast field that covers the structure, function, and interconversion of the biomolecules that<br>characterize living systems. The main objective of this course is for the student to acquire a fundamental<br>understanding about biomolecules, proteins, enzymes, and catalysis as well as getting an overview of some of the<br>central metabolic pathways. |

## (2) Search by Instructor

This allows you to search by class instructor.

| Select a year that you want to search syllabus and search instructor.       School Year     2019 •       Name     ROBERT | rch Condition          |                                                |
|----------------------------------------------------------------------------------------------------|------------------------|------------------------------------------------|
| School Year 2019  Name ROBERT                                                                                            | Select a year that you | want to search syllabus and search instructor. |
| School Year     2019 •       Name     ROBERT                                                                             |                        |                                                |
| Name ROBERT                                                                                                    |                        |                                                |
|                                                                                                    | School Year            | 2019 •                                         |

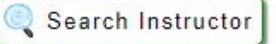

#### (3) Full-Text Search

This allows you to search for words/text contained in the syllabus.

| rch Conditio   | 1                              |               |                |                 |                  |            |               |
|----------------|--------------------------------|---------------|----------------|-----------------|------------------|------------|---------------|
| Search Entire  | Text] then, you can search     | ) for summar  | y of class for | which you can't | search by [Searc | h from Cou | rse] and      |
| n by Instructo | rj. Selecitia year that you wa | ant to search | n syllabus and | enter the searc | n keyword.       |            |               |
| School<br>Year | 2019 ▼                         |               |                |                 |                  |            |               |
| Search         | organic chomistry              |               |                |                 |                  |            | Including all |

with a space between words.